## High Court of Orissa

## **User Manual For Online Mentioning**

## 1) Use url https://orissahighcourt.nic.in/onlinememo/ or go to website of High Court of Orissa (https://www.orissahighcourt.nic.in), select e-services from header menu and select 'ONLINE MENTIONING' from the dropdown list.

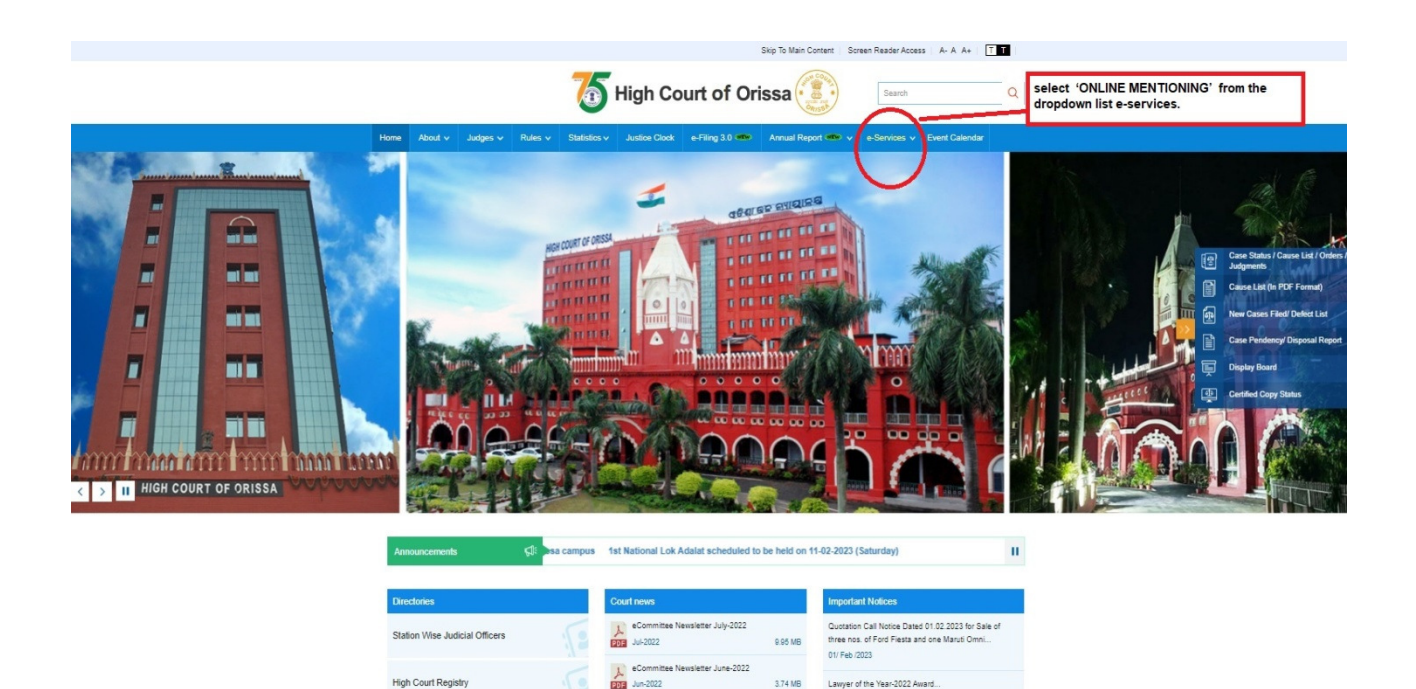

3.74 MB

28/ Jan /2023

2) Now click on 'ONLINE MENTIONING'.

igh Court Registry

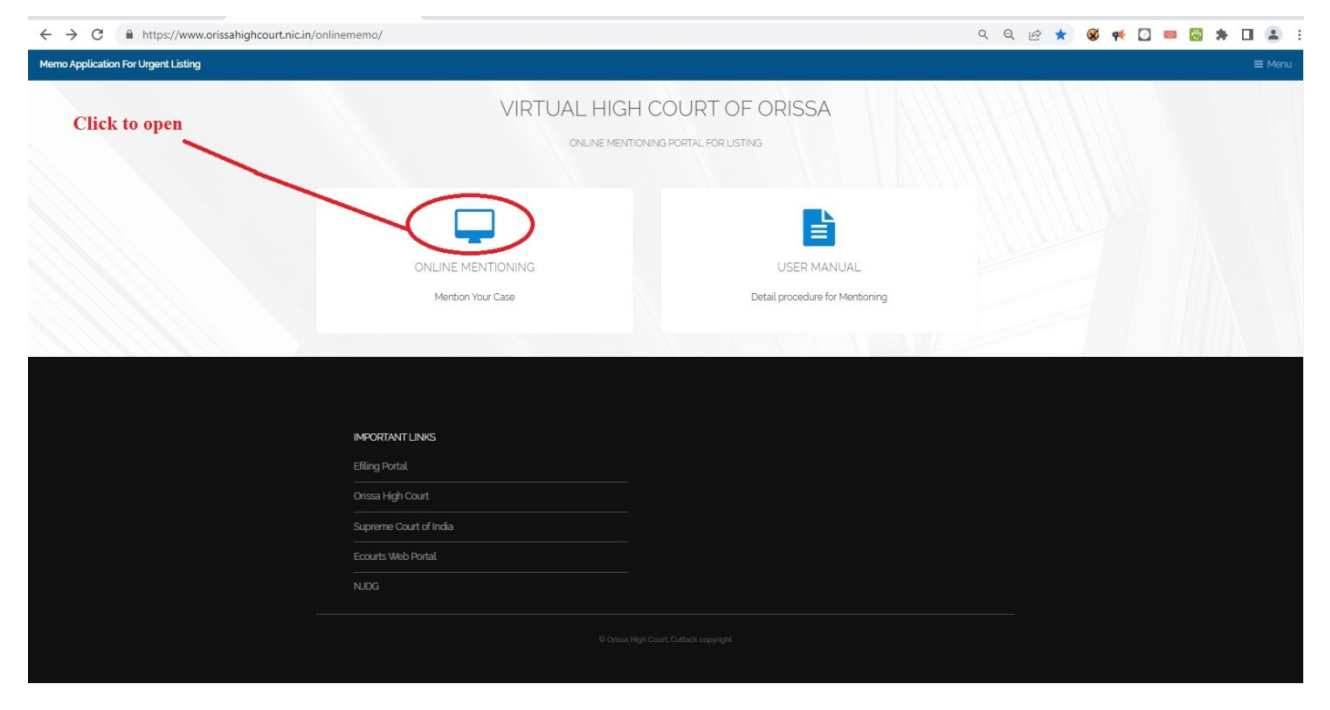

It will take you to new window for applying memo as below.
Select 'Virtual High Court Districs' from which want to apply .

| HIGH COURT OF ORISSA                                          |   |                                |                       |                           |                        |  |
|---------------------------------------------------------------|---|--------------------------------|-----------------------|---------------------------|------------------------|--|
| Case Details                                                  |   |                                |                       |                           |                        |  |
| Virtuel High Court Districts                                  |   |                                |                       |                           |                        |  |
| Please Select                                                 | Y |                                |                       |                           |                        |  |
| Case Type                                                     |   | Cace Number                    | Case Year             | ar <sup>5</sup>           |                        |  |
| Please Select                                                 | V |                                | Plesse S              | Select V                  |                        |  |
| IA Number                                                     |   | IA Year                        | Date Of Mr            | Mentioning '              |                        |  |
|                                                               |   | Please Select V                | 02/02/20              | 2023 🖽                    |                        |  |
|                                                               |   |                                |                       |                           |                        |  |
|                                                               |   | Deta                           | ils of Party/Advocate |                           |                        |  |
| Name of Petitioner '                                          |   | Name of Opposite Party/Parties | Party 8001            | eking Licting '           |                        |  |
|                                                               |   |                                | Please S              | Select V                  |                        |  |
| Name of the Advocate of the Party Seeking Listing             |   | Advocete Mobile Number         | Bar Enroli            | iliment Number. o         |                        |  |
|                                                               |   |                                |                       |                           |                        |  |
| Name of the AdvocatelAdvocates appearing for the Opp. Parties |   | Nature of The Urgency          | Date on w             | which Listing is cought " |                        |  |
|                                                               |   |                                |                       |                           |                        |  |
| Mention For 1                                                 |   |                                |                       |                           |                        |  |
| Please Select                                                 | ¥ |                                |                       |                           |                        |  |
|                                                               |   |                                |                       |                           |                        |  |
|                                                               |   |                                | Idditional Details    |                           |                        |  |
| Apply to the Othere "                                         |   |                                |                       |                           |                        |  |
| HIGH COURT OF ORISSA                                          |   |                                |                       |                           |                        |  |
|                                                               |   |                                |                       |                           |                        |  |
|                                                               |   |                                | Word verification     |                           |                        |  |
| Place and the durations there also                            |   |                                |                       |                           |                        |  |
|                                                               |   |                                |                       |                           | P Submit Office Street |  |

Fields marked with Red <sup>1\*</sup> ' are mandatory . After the entry of required details click on the 'submit' button to next step.

4) Check the inserted data and if required modify the details by clicking on the 'Edit' button else click on 'Attach Annexure'.

| Application not yet submitted. To proceed click on the appropriate button available at | the bottom of this page   |                 |               |                                        |
|----------------------------------------------------------------------------------------|---------------------------|-----------------|---------------|----------------------------------------|
| Case Details                                                                           |                           |                 |               |                                        |
| Virtual High Court Districts :                                                         | SAMBALPUR                 |                 |               |                                        |
| Case Type :                                                                            | BLAPL                     |                 |               |                                        |
| Case Number :                                                                          | 2                         |                 |               |                                        |
| Case Year :                                                                            | 2022                      |                 |               |                                        |
| Date Of Mentioning :                                                                   | 02/02/2023                |                 |               |                                        |
| Details of Party/Advocate                                                              |                           |                 |               |                                        |
| Name of Petitioner :                                                                   | TEST PET                  |                 |               |                                        |
| Name of Opposite Party/Parties :                                                       | TEST RES                  |                 |               |                                        |
| Party Seeking Listing :                                                                | Appellant                 |                 |               |                                        |
| Name of the Advocate of the Party Seeking Listing :                                    | ADV TEST RES              |                 |               |                                        |
| Advocate Mobile Number :                                                               | 620XXXXX00                |                 |               |                                        |
| Name of the Advocate/Advocates appearing for the Opp. Parties :                        | PETADVTEST                |                 |               |                                        |
| Nature of The Urgency :                                                                | TESTTESTTESTTESTTES1<br>T |                 |               |                                        |
| Date on which Listing is sought :                                                      | 02/02/2023                |                 |               |                                        |
| Mention For:                                                                           | Fresh Admission           |                 |               |                                        |
| Additional Details                                                                     |                           |                 |               |                                        |
| Apply to the Office                                                                    | HIGH COURT OF ORISSA      |                 |               |                                        |
| Draft Reference No :                                                                   | Draft_MEIMO/2023/00017    |                 |               |                                        |
| 12/2023 02:58:16 IST                                                                   |                           |                 |               | http://serviceonline.g                 |
|                                                                                        |                           | Attach Annexure | Edit S Cancel | Click here to initiate new application |

5) Select your supporting document from your local drive if required and upload by clicking on 'Save annexure'.

Note:- Only jpg, pdf, jpeg files formats allowed upto 1024 KB

If uploading of any document is not required then simply click on 'Save Annexure' without selecting any supporting document.

| Type of Enclosure   | Enclosure Document                                                           | File/Reference             |
|---------------------|------------------------------------------------------------------------------|----------------------------|
| Supporting Document | Documents in Support Of Urgency<br>Select<br>Documents in Support Of Urgency | Choose File No file chosen |

## 6) Now click On 'Submit' button.

| Application not yet submitted. To proceed click on the appropriate button available at the | s botom of this page              |
|--------------------------------------------------------------------------------------------|-----------------------------------|
| Case Details                                                                               |                                   |
| Virtual High Court Districts :                                                             | SAMEALPUR                         |
| Case Type :                                                                                | BLAPL                             |
| Case Number :                                                                              | 2                                 |
| Case Year :                                                                                | 2022                              |
| Date Of Mentioning :                                                                       | 62/62/2023                        |
| Details of Party/Advocate                                                                  |                                   |
| Name of Petitioner :                                                                       | TESTPET                           |
| Name of Opposite Party/Parties :                                                           | TEST RES                          |
| Party Seeking Listing :                                                                    | Appliant                          |
| Name of the Advocate of the Party Seeking Listing :                                        | ADV TEST RES                      |
| Advocate Mobile Number :                                                                   | 620XXXXX00                        |
| Name of the Advocate/Advocates appearing for the Opp. Parties :                            | PETADVIEST                        |
| Nature of The Urgency :                                                                    | URGENT                            |
| Date on which Listian is sought :                                                          | 0002003                           |
| Mention For :                                                                              | Fresh Admission                   |
|                                                                                            |                                   |
| Annexure List                                                                              |                                   |
| 1) Supporting Document                                                                     | Documents in Support Of Emergency |
| Additional Details                                                                         |                                   |
| Apply to the Office                                                                        | HIGH COURT OF ORISSA              |
|                                                                                            |                                   |
| Draft Reference No :                                                                       | Draft, MEMO/20200017              |
|                                                                                            |                                   |
|                                                                                            | <b>⊒</b> Submit <b>○</b> Cance    |

7) An unique 'Application No' will be generated

Example :- MEMO/2023/00009.

| HIGH COURT OF ORISSA<br>ONLINE MEMO FOR LISTING |                   |                                    |                       |  |  |  |
|-------------------------------------------------|-------------------|------------------------------------|-----------------------|--|--|--|
| Application Number: MEMO/2023/00009             |                   |                                    |                       |  |  |  |
| Case Type/ Case No./<br>Case Year               | : ABLAPL/ 2/ 2022 | Apply Date and Time                | : 02/02/2023 11:11 AM |  |  |  |
| IA No./ IA Year                                 | : blank / blank   | Party Seeking Listing              | : R                   |  |  |  |
| Advocate Bar Reg No.                            | :                 | Date On Which Listing<br>Is Sought | 02/02/2023            |  |  |  |
| Date : 02/02/2023                               |                   |                                    |                       |  |  |  |

8) Once the application is submitted successfully and the 'Application No' is generated, further Modification is not possible.